A collection of resources.

# **External Guides**

• How to Git

## Bare Git Repository in your CS Home directory

Source documentation

### SSH to a CS server

```
ssh cnetid@linux.cs.uchicago.edu
```

### Initialize a bare repo in your CS home directory

Note that a bare repo cannot be edited directly. You will need to checkout the repository elsewhere in your home directory.

```
$ mkdir $HOME/gitbare/myproject.git
$ cd $HOME/gitbare/myproject.git
$ git init --bare --shared
```

### Check out your repository

Even if you are on one of the linux.cs servers you will need to checkout the bare repo.

git clone cnetid@linux.cs.uchicago.edu:~/gitbare/myproject.git

#### Example

```
kauffman@hades:~$ ssh kauffman3@linux.cs.uchicago.edu
The authenticity of host 'linux.cs.uchicago.edu (128.135.164.173)' can't be
established.
ECDSA key fingerprint is SHA256:W8rbGZbIv57nNbbtCKF7FKMoqR0Wblw6lWzrh93HiyQ.
Are you sure you want to continue connecting (yes/no/[fingerprint])? yes
Warning: Permanently added 'linux.cs.uchicago.edu' (ECDSA) to the list of
known hosts.
```

Git

kauffman3@linux.cs.uchicago.edu's password: This system runs Ubuntu 20.04 For long running jobs please consider using the Slurm cluster `Peanut`. https://howto.cs.uchicago.edu/slurm:peanut Questions: techstaff@cs.uchicago.edu Discord: https://discord.gg/ZVjX8Gv - Techstaff kauffman3@linux3:~\$ mkdir myproject.git kauffman3@linux3:~\$ cd myproject.git/ kauffman3@linux3:~/gitbare/myproject.git\$ git init --bare --shared Initialized empty shared Git repository in /home/kauffman3/gitbare/myproject.git/ kauffman3@linux3:~/gitbare/myproject.git\$ cd kauffman3@linux3:~\$ git clone kauffman3@linux.cs.uchicago.edu:~/gitbare/myproject.git Cloning into 'myproject'... kauffman3@linux.cs.uchicago.edu's password: warning: You appear to have cloned an empty repository. kauffman3@linux3:~\$ cd ~/myproject kauffman3@linux3:~/gitbare/myproject\$ touch README kauffman3@linux3:~/myproject\$ git add README kauffman3@linux3:~/myproject\$ git commit -a [master (root-commit) b549cd7] add readme Committer: kauffman3 <kauffman3@linux3.cs.uchicago.edu> 1 file changed, 0 insertions(+), 0 deletions(-) create mode 100644 README kauffman3@linux3:~/myproject\$ git push kauffman3@linux.cs.uchicago.edu's password: Enumerating objects: 3, done. Counting objects: 100% (3/3), done. Writing objects: 100% (3/3), 212 bytes | 212.00 KiB/s, done. Total 3 (delta 0), reused 0 (delta 0) To linux.cs.uchicago.edu:~/myproject.git \* [new branch] master -> master

From: https://howto.cs.uchicago.edu/ - How do I?

Permanent link: https://howto.cs.uchicago.edu/vcs:git?rev=1611072585

Last update: 2021/01/19 10:09

Git